## HP PRINTER LASERJET 150NW

روشن كردن دستگاه

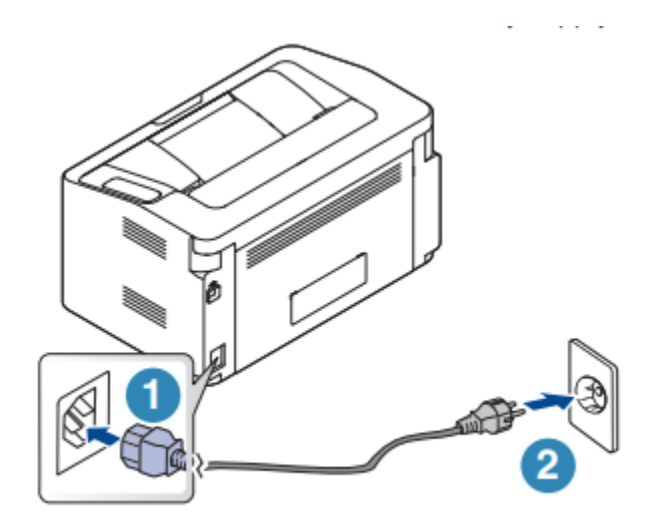

۱. ابتدا دستگاه را به برق وصل کنید

۲. دکمه (روشن/خاموش) را در کنترل پنل فشار دهید

نمای جلویی چاپگر:

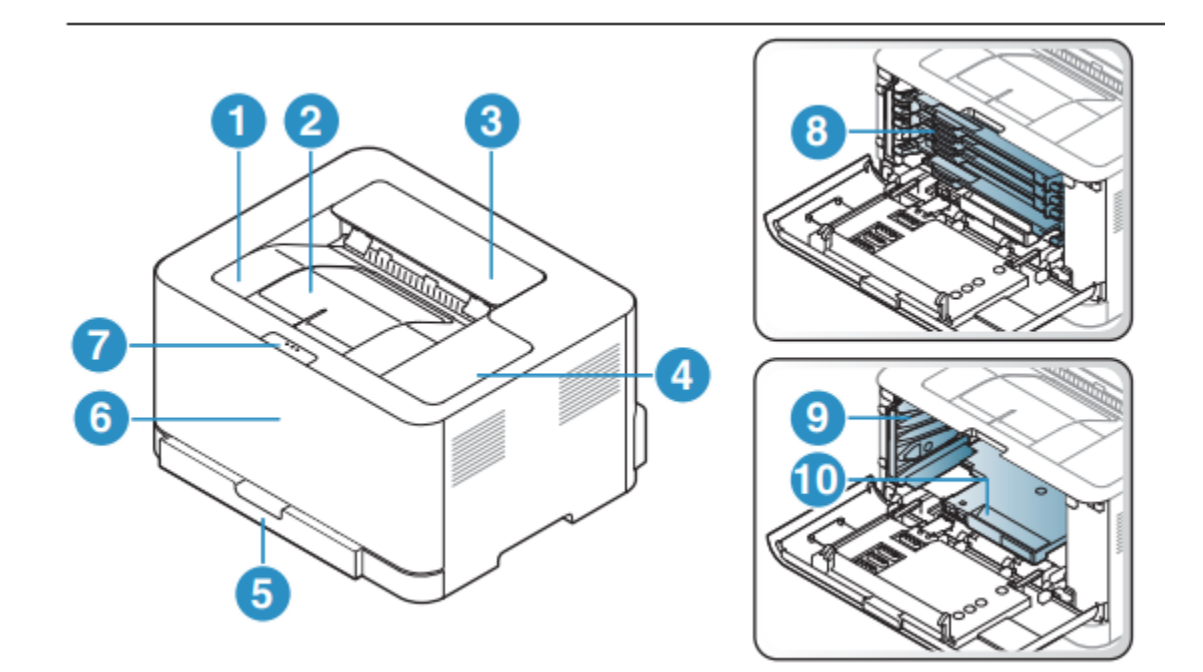

۱. سینی خروجی
۲. پشتیبانی خروجی
۳. پوشش بالایی
۴. کنترل پنل
۶. پوشش جلو
۶. دکمه آزاد کردن پوشش جلو
۸. کارتریج تونر
۹. واحد جمع آوری تونر
۱۰. درام تصویربرداری

نمای پشت چاپگر

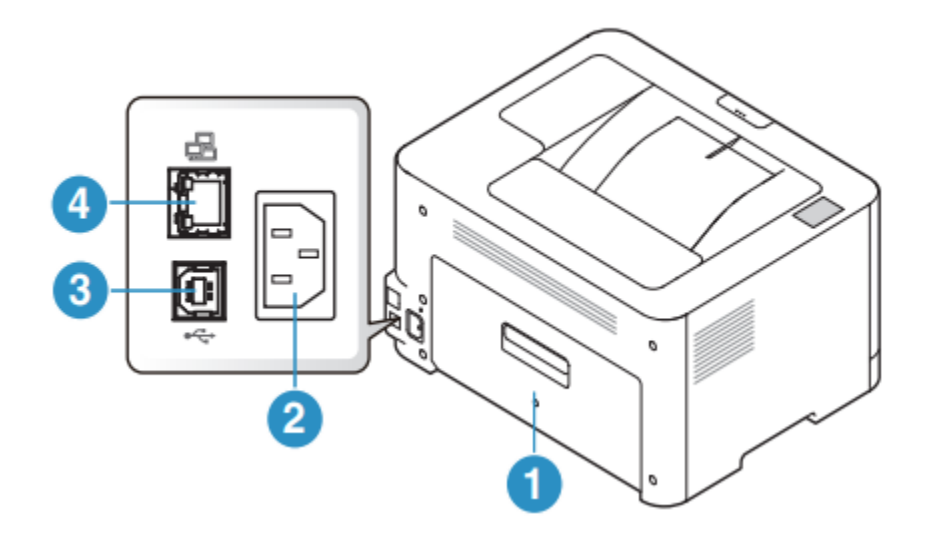

- ۱. پوشش عقب
  - ۲. پريز برق
- ۳. پورت USB
- ۴. پورت شبکه

نمای کلی پنل کنترل:

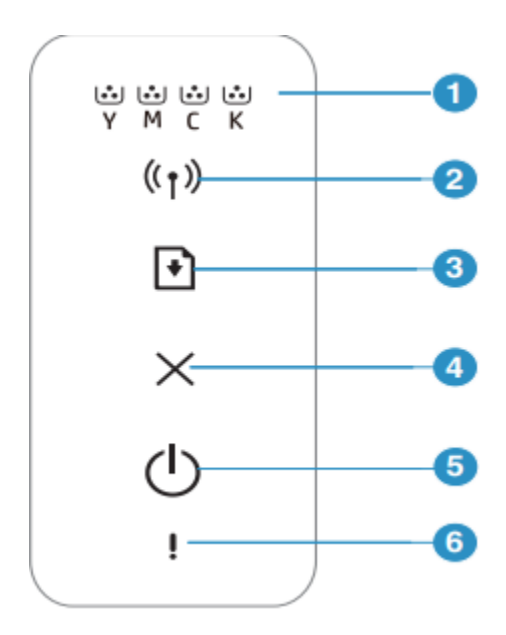

۱. LED تونر: وضعیت تونر را نشان می دهد مراجعه ۲. بی سیم: اتصال شبکه بی سیم را به راحتی بدون رایانه پیکربندی می کند ۳ دکمه ادامه( RESUME ):

- این دکمه را حدود ۱۰ ثانیه فشار دهید و نگه دارید تا LED پاور به آرامی چشمک می زند و برگه پیکربندی و برگه پیکربندی شبکه را چاپ کند سپس دکمه را رها کنید.

• گزارش اطلاعات: گزارش خطا را چاپ می کند - این دکمه را حدود ۱۵ ثانیه فشار داده و نگه دارید تاLED پاور آبی به سرعت چشمک می زند وسپس دکمه را رها کنید • چاپ دستی: این دکمه را فشار دهید تا طرف دیگر همه صفحات چاپ شود چاپ دو طرفه (دستی) را در خود سیستم انتخاب کنید.

نصب نرم افزار

کنید.

پس از راه اندازی دستگاه و اتصال آن به رایانه، باید نرم افزار مربوط به آن را نصب کنید. نرم افزار چاپگر: برای نصب باید بسته های نرم افزاری را از وب سایت HP دانلود کنید. قبل از نصب، بررسی کنید که آیا سیستم عامل رایانه شما از نرم افزار پشتیبانی می کند. برای کمک همه جانبه HP برای چاپگر، به www.hp.com/support مراجعه